## 6.1.13 Personal history

### [Function explanation]

#### [Function outline]

Logon user's operation record (Personal history) is displayed. The search conditions of period, operation and status can be specified.

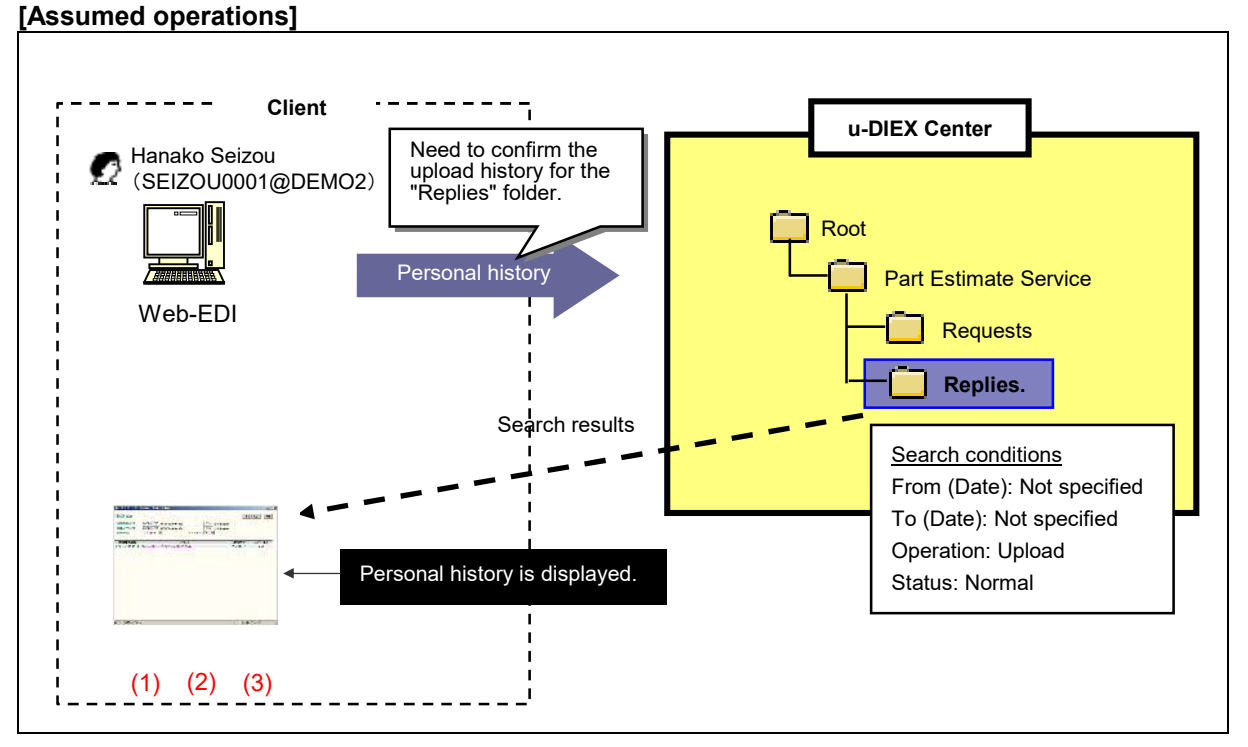

# \*This overview indicates the following process: Hanako Seizou confirms the record that she has uploaded data to 'Replies' folder.

#### [Main functions]

#### (1) Target period

History of specified period can be displayed.

#### (2) Operation

Displays the logon user's Personal history of specified operation. Operation can be specified from all, open (display), open (input), upload, download, copy (browse), copy (create), and delete.

#### (3) Status

Displays Personal history by the status of operation results. Operation results can be specified from all, normal, warning, and error.

#### [Other functions]

#### (4) Page control

The amount of data that can be displayed at the same time by Personal history is limited to 100 entries. The next 100 entries of the remaining data will be displayed on the next page.

#### [Operating explanation with the screens]

Explains the procedure for Personal history in the overview by using Web-EDI screen.

#### -Display of Personal history screen

(1) Personal history screen is displayed by clicking "Personal history" on Web-EDI screen.

< (Web-EDI) Data List>

| U – DIEX Web<br>ROOT<br>Part Estimate Service<br>Requests<br>Careplies | EDI Logon<br>Maria User ID : SEIZOU0001 Name : Hanako Seizou<br>Upload Download Copy Delete Properties<br>Current Address [Write-enabled] : /Part Estimate Service/Replies |                                    |             |                     |                                                                                                    |                     |
|------------------------------------------------------------------------|----------------------------------------------------------------------------------------------------|------------------------------------|-------------|---------------------|----------------------------------------------------------------------------------------------------|---------------------|
| B-C Saved requests<br>B-C Welcome                                      | Data List Display Contents: All  Display Reset Move up                                                                                                    |                                    |             |                     |                                                                                                    |                     |
|                                                                        | <u>all</u>                                                                                                    | Name                               | Size        | Update Date         | Author                                                                                                    | Deadline            |
|                                                                        |                                                                                                    | ] Estimate answer book.xls         | 14KB        | 2003/07/07<br>17:36 | SEIZOU<br>Hanako Seizou                                                                                        | 2004/12/28<br>18:00 |
|                                                                        | (1) Click (                                                                                                    | on "Personal history".             | <b>»</b> P  | ersonal his         | story screen is                                                                                                | displayed.          |
| Mala Masu                                                              |                                                                                                    | Notfeelies Sate Dessared History   | Manual      | PRODUC              | היד גע דיינייט איני אינייט אינייט אינייט אינייט אינייט אינייט אינייט אינייט אינייט איניט איניט איניט איניט אינ | INTER COLLEGE IN    |
| main mond Too L                                                        |                                                                                                    | nouncation octure a craonar macory | Widthitutet | 11000000            | JED DI TOTOTTED.                                                                                               |                     |

#### -Setup and display of Personal history

- (1) Specify "From (Date)", "To (Date)", "Operation Details" and "Status".
- (2) Click "Search" button.

#### <Personal history>

| 🖉 u-DIEX - Microsoft Internet Explorer         |                             | _                 |         |                           |
|------------------------------------------------|-----------------------------|-------------------|---------|---------------------------|
| l ersonal History                              |                             | Cancel            | Search  | (2)Click "Search" button. |
| From: 2003/07/07 (YYYY/M                       | M/DD) 17:30 (24hh:          | mm)               |         |                           |
| To: 2003/07/08 (YYYY/M) Operation Details: All | M/DD) 11:15 (24hh:          | mm)               |         |                           |
|                                                |                             |                   |         |                           |
| Operation Start Date                           | Address                     | Operation Details | Status  |                           |
|                                                |                             |                   |         |                           |
|                                                |                             |                   |         |                           |
| (1) Spe                                        | cify the search conditions. |                   |         |                           |
|                                                |                             |                   |         |                           |
|                                                |                             |                   |         |                           |
|                                                |                             |                   |         |                           |
|                                                |                             |                   |         |                           |
|                                                |                             |                   |         |                           |
|                                                |                             |                   |         |                           |
|                                                |                             |                   |         |                           |
| <ul> <li>ページが表示されました</li> </ul>                |                             | 📃 📔 🔮 ብンター        | -ネット // |                           |

- (3) Matched data to the search conditions is displayed.
- (4) Click on "Operation Start Date".

<Personal history>

| 🚈 u-DIEX - Microsoft | Internet Explorer                                       |                          | _         |
|----------------------|---------------------------------------------------------|--------------------------|-----------|
| Personal History     |                                                         | Cancel                   | Search    |
| From:                | 2003/07/07 (YYYY/MM/DD) 17:30 (24hh:m                   | un)                      |           |
| To:                  | 2003/07/08 (YYYY/MM/DD) 11:14 (24hhm                    | un)                      |           |
| Operation Details:   | Upload Status: All 💌                                    |                          |           |
| Operation Start Date | Address                                                 | <b>Operation</b> Details | Status    |
| 2003/07/07 17:36     | /Part Estimate Service/Replies/Estimate answer book.xls | Upload                   | Normal    |
|                      | (3) Matched Personal history to the search              | n conditions is d        | isplayed. |
| (4) Click o          | n "Operation Start Date".                               |                          |           |
|                      |                                                         |                          |           |
| Person               | al history Details screen is displayed.                 |                          |           |
|                      |                                                         |                          |           |
| 🙋 ページが表示されまし         | t                                                       | 📋 🔒 🕑 ර                  | ンターネット    |

- (5) Detailed information of Personal history is displayed.
- (6) Personal history Details screen is closed by clicking "OK" button.

| <personal histe<="" th=""><th>ory Details&gt;</th></personal> | ory Details> |
|---------------------------------------------------------------|--------------|
|---------------------------------------------------------------|--------------|

| 🖉 u-DIEX - Microsoft Intern | net Explorer                                            |                                                                           |
|-----------------------------|---------------------------------------------------------|---------------------------------------------------------------------------|
| Personal History De         | etails                                                  | (6) Personal history Details screen is<br>closed by clicking "OK" button. |
| Operation Start Date        | 2003/07/07 17:36                                        |                                                                           |
| Operation Finish Date       | 2003/07/07 17:36                                        |                                                                           |
| Address                     | /Part Estimate Service/Replies/Estimate answer book.xls |                                                                           |
| Size                        | 14KB                                                    |                                                                           |
| Operation Details           | Upload                                                  |                                                                           |
| Status                      | Normal                                                  |                                                                           |
| Response Code               |                                                         |                                                                           |
|                             | 1                                                       |                                                                           |
| (5)                         | b) Details of Personal history are displayed.           |                                                                           |
| 🕙 ページが表示されました               | 📄 🙆 ব১৯–৯৬৮ 🅢                                           |                                                                           |